## **Registering for SPSV Online Services**

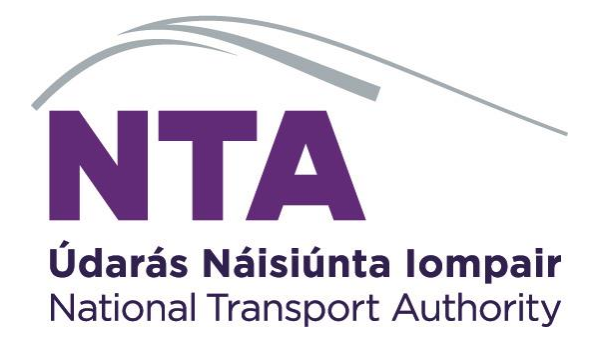

© 2021 National Transport Authority

National Transport Authority Dún Scéine Harcourt Lane Dublin 2.

SPSV Information Line: 0818 064 000

## Contents

| 1. | Registering for SPSV Online Services                       | 3 |
|----|------------------------------------------------------------|---|
| 2. | Registering for SMS Service                                | 4 |
| 3. | Using SPSV Online Services to create, edit or break a link | 4 |
| 4. | SMS to create or break a link                              | 6 |

## 1. Registering for SPSV Online Services

In order to use SPSV Online Services for the first time, you must register your account. This is a simple process as can be seen below.

1. Go online and visit <u>https://spsvonline.nationaltransport.ie</u> or visit <u>www.nationaltransport.ie/taxi-and-bus-licensing/taxi/</u> and select 'Click here to register'.

On the login screen, click 'Click here' to register.

The 'Step #1' screen is displayed.

| Online Service             | 25                                                                                                    |
|----------------------------|----------------------------------------------------------------------------------------------------|
|                            | Log In                                                                                                    |
| SPSV Online Services is an | online module allowing industry members to complete a variety of SPSV-related active<br>set 115<br>reg. Wessa<br>jobiodor@testmail.le<br>reg.investRead@tamageta.em |
| The most                   | t convenient way to update the Authority with your details is by using the smartphone app.<br>iPhone App: Click hare to download from the Apple AppStore            |

2. Enter your account registration number.

If you do not have an account registration number or your details cannot be verified, contact the SPSV information line for assistance at 0818 064 000 or email <u>taxis@nationaltransport.ie</u>.

| - · · · · · · · · · · · · · · · · · · · |                                              | R                                   | egister - Step                                        | o #1                       |                       | Registrat<br>Guide | ion |
|-----------------------------------------|----------------------------------------------|-------------------------------------|-------------------------------------------------------|----------------------------|-----------------------|--------------------|-----|
| Enter your date of birth.               | Please provide the acc<br>letter.            | ount regist                         | tration number the                                    | at you r                   | eceived in you        | r registration     |     |
| Click Proceed.                          |                                              | Account Regist                      | ration Number                                         |                            |                       |                    |     |
| Step #2 screen is displayed.            | For security reasons<br>Please be advised th | s we need to as<br>nat your input i | k you for your Date and<br>is not stored, but just us | Birth, so w<br>ed for veri | ve can verify your id | lentity.           |     |
|                                         | Date of Birth                                |                                     |                                                       |                            |                       |                    |     |
|                                         | DD                                           | •                                   | мм                                                    | •                          | YYYYY                 | •                  |     |

3. If NTA already has an email address for you, it is shown here.

If this is incorrect or out of date, or if no email address is shown, please provide your correct email address. This email address will be used in future for logging into SPSV Online Services. Create a new password and then confirm it by entering it a second time.

|                                                           | Register - Step #2                                                                                                    | Registration<br>Guide |
|-----------------------------------------------------------|----------------------------------------------------------------------------------------------------|-----------------------|
| Your identity has<br>SPSV Online Serv<br>use when logging | <ul> <li>been successfully verified. You may now create a new according to the second second sec</li></ul> | unt for<br>rd, for    |
|                                                           | Email Address:                                                                                                    |                       |
|                                                           | 1                                                                                                    |                       |
|                                                           | Password:                                                                                                    |                       |
|                                                           | Confirm Password:<br>K Cancel    KBack                                                                                                    |                       |

▶ Proceed

Your password must be at least eight characters in length, and include at least one letter and one number.

Click Proceed.

NTA then sends an email to the email address provided to complete the registration process. Click on the verification link that is included in the email.

The 'Register - Email verified' screen is displayed.

You then choose whether or not you wish to use the SMS Service – see next section.

See *Using the SPSV Online Services* for details of how to use the system. This is available at https://spsvonline.nationaltransport.ie/File/UserGuideline.

## 2. Registering for SMS Service

Once you have registered for SPSV Online Services, you can set up the SMS Service, which enables you to create and end links using text messages.

- If you do not wish to avail of this service, click No.
- If you do wish to avail of this service, click Yes.

If you click 'Yes', the Record SMS Service screen is displayed. Enter the mobile phone number you wish to use.

A verification code is then sent to your phone. Enter this code and click *Proceed*. If you do not receive a verification code, contact 0818 064 000

Note: code format must match exactly.

You will then receive a message confirming your registration for SMS Service.

# 3. Using SPSV Online Services to create, edit or break a link

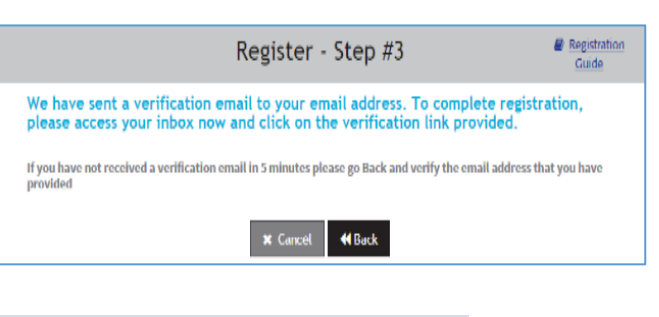

| 44 Back | Register - Email verified                                                                                                    |
|---------|----------------------------------------------------------------------------------------------------|
|         | You have successfully registered an account.<br>To create a Driver Link, simply login to SPSV Online Services, You will also receive a<br>confirmation of registration email, which will contain further information. |
|         | The National Transport Authority provides the SMS<br>Service that allows driver licence holders to create Driver<br>Links easily by text.                                                                             |
|         | Would you like to set up the SMS Service now?                                                                                                    |
|         | Create Driver Links with single SMS mossage                                                                                                    |
|         | <ul> <li>Institutes of the Contact strategies and theorem (in the Contact strategies)</li> <li>It No</li> </ul>                                                                                                    |
|         | Record SMS Service                                                                                                    |
| Please  | e provide your Mobile Number:                                                                                                    |
|         |                                                                                                    |
|         | ★ Cancel                                                                                                    |
|         | Record SMS Service                                                                                                    |
| Please  | check your mobile phone for the verification code                                                                                                    |
| Verif   | ication Code:                                                                                                    |
|         |                                                                                                    |
|         | ★ Cancel     ◀ Back     ▶ Proceed                                                                                                    |
|         |                                                                                                    |
|         |                                                                                                    |
|         |                                                                                                    |
| SMS     | You have successfully registered for the SMS Service.                                                                                                    |

#### Creating a New Link

Click Link.

To link to an SPSV select *Create New Link* either on the left of the screen or on the driver link dashboard.

The Create New Link screen will be displayed.

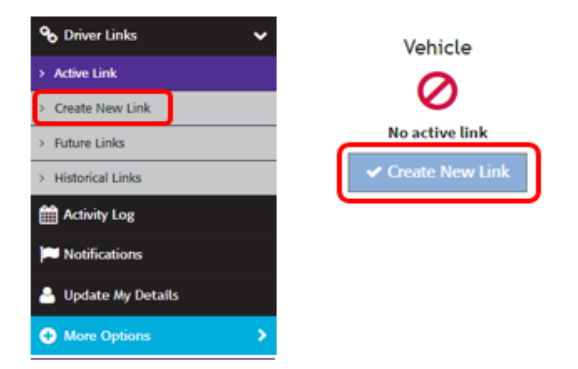

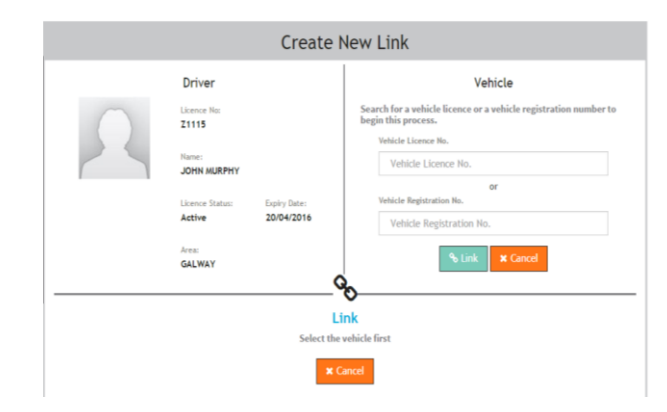

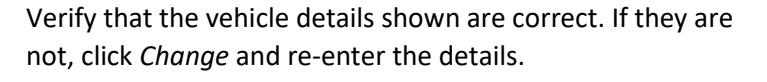

Enter either the SPSV licence number or the registration

number, of the vehicle you want to link to.

If the vehicle details are correct, specify the Start Date and End Date for the link. To establish the link immediately, use the *Now* checkbox.

To make the link open-ended, use the *No End Date* checkbox.

Alternatively use the calendar icon to specify a start date/time up to seven days in advance.

When all the details of the new link are correct, click Save Link.

If the link you create has the effect of breaking another driver link, you will be asked to confirm the action.

#### Editing a Link

To change the scheduled end date/time of an existing link, click *Edit Link*.

You can then use the calendar icon to choose a date and time for the link is to end.

Alternatively click on the No End Date checkbox.

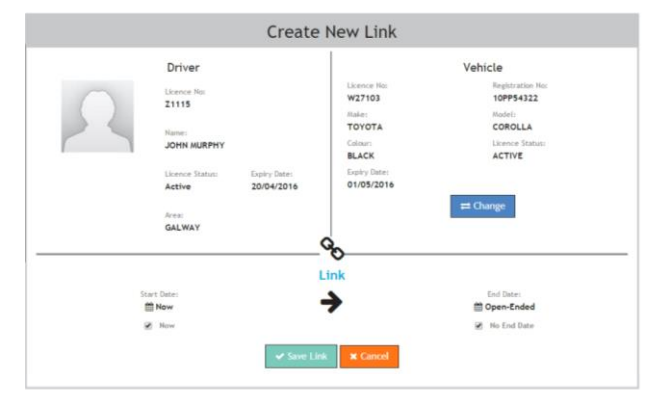

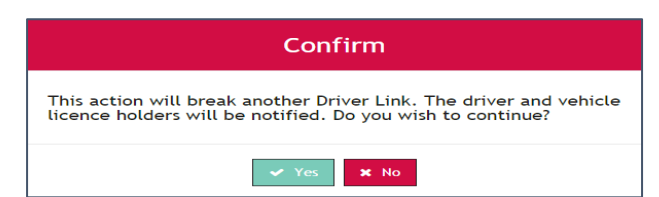

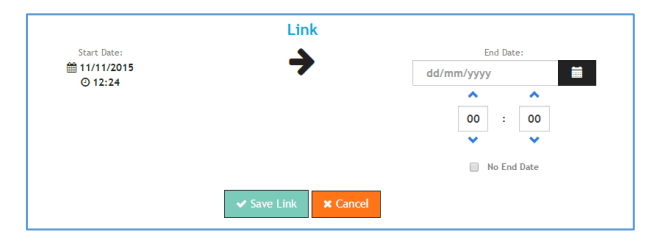

If *No End Date* was previously checked, and you wish to specify an end date, you must first click the *No End Date* checkbox to clear it.

When the details are correct, click Save Link.

#### Breaking a Link

To break a link to a vehicle, click Break Link.

You will then be asked to confirm that this is what you want to do.

Click *Yes* if you want to go ahead and break the link, otherwise click *No*.

| re you sure you wish t                           | o break the link with vehicle? |  |  |
|--------------------------------------------------|--------------------------------|--|--|
| Licence No: Registration No:<br>W40241 10PP54322 |                                |  |  |
| Make:<br>TOYOTA                                  | Model:<br>COROLLA              |  |  |
| Colour:<br>BLACK                                 | Licence Status:<br>ACTIVE      |  |  |
| Expiry Date:<br>01/02/2016                       |                                |  |  |
| Start Date:<br>11/11/2015<br>2 12:24             | End Date:                      |  |  |

### 4. SMS to create or break a link

#### Create a link

To create a link using SMS, send a text to 51444 in the following format: Link T00000 (where T00000 is the licence number of the vehicle you are linking to)

or

Link 151D1111 (where 151D1111 is the registration number of the vehicle you are linking to).

Note: the letter prefix is required when inputting a vehicle licence number.

#### Break a link

To end a link, send a text to 51444 in the following format:

• Link end

You do not need to enter the licence number or vehicle registration you are linked to.